### STANDARD OPERATING PROCEDURES

| Processing Studer<br>Letters | nt Packaging and Award | FA.015.02 |
|------------------------------|------------------------|-----------|
| Effective                    | 8.5.2022               |           |
| Last Revision/Review         | 5.23.2023              |           |

### 1. Purpose

To ensure that matriculated students who have financial aid (scholarships, loans, waivers, or any other estimated financial assistance) receive offer/award letters every term to ensure that the student is aware of their financial aid offers and awards.

### 2. Related Policy/Authority

Office of Financial Aid

### 3. Faculty/Staff Responsibilities

Director of Financial Aid- Runs the award letter process to ensure division of duties for audit trail reports. Director has final review and verification of award letter process.

Financial Aid Advisor- Ensures that all students that had any type of financial aid posted has an award/offer letter posted to their Document Tracking screen on SIS. They are also responsible for notifying the Director of any issues in the award/offer letter process.

### 4. Definitions/Abbreviations

SIS – Student Information Management System

### 5. Procedural Steps

Packaging Financial Aid

#### In SIS Enterprise > Financial Aid > Packaging

Multiple packaging

- 1. Click the academic year to package
- 2. Enter your criteria
- 3. Initiate to obtain the students that match that criteria
- 4. Click packaging tab and enter your criteria
- 5. Click "Get awards"
- 6. Reports/Import to award on financial aid maintenance

Single packaging

- 1. Financial Aid
- 2. Packaging
- 3. Single

STANDARD OPERATING PROCEDURES

- 4. Click correct academic year and financial aid year
- 5. Package as load = full time
- 6. Direct Cost type = choose any selection
- 7. Do not click "update existing status record"
- 8. For each award type the Client will be packaging, click the transdoc and click "load from calendar"
- 9. Once all award types have been added click on the "Package" tab
- 10. Find the student to package
- 11. Add Option=Award Type
- 12. Award type = select the award you would like to package
- 13. Total amount = enter yearly amount
- 14. Click add
- 15. Once all award has been added, click "Process"
- 16. The awards will be distributed to the financial aid maintenance status bar

### Award Letter – SIS Custom Reporting Services- SSRS report

- 1. Financial Aid to Award Letter
  - a. Select Financial Aid Year
  - b. Expected Entrance Term
    - i. Select all will capture all classes
    - ii. Select a specific year the student entered if you are looking
  - c. Student IDS (optional)
    - i. If looking for one award letter or need to a specific award letter, include Student IDS, ex.0000012312
  - d. Revised Only
    - i. Yes- Selects only students whose award letter has been revised with a change in their award for the academic year
    - ii. No- Selects all students with any type of financial aid, loan, scholarships, military awards
  - e. Student UIDs
    - i. (Select All) selecting all students on the drop-down list (if there are any doubts, please select all. Worst-case scenario, students will receive a duplicate award letter.
    - ii. None selecting None makes it possible to select only one student
    - iii. Select student(s) from drop down
  - f. Create Document- Defaults to False
    - i. True create document to email to student
      - 1. Can also be used to print or image the document for a student
    - ii. False- review
  - g. Sendmail- Defaults to False
    - i. True sends email to student
    - ii. False-Review
  - h. Export file and add to Title IV folder, Title IV > SIS Reports > Award Letters > Appropriate AY, ex: 2022-2023
    - i. Add date to report, year-month-day

STANDARD OPERATING PROCEDURES

## 2. Financial Aid Audit Report

- a. Run and save Financial Aid Audit Report at Title IV > SIS Reports > Award Letters > Appropriate AY > Financial Aid Audit Report
  - i. Verify Award Letter Insert Time
  - ii. Verify Award User ID (Script)
- b. Rerun individual students that do not have an Award Letter Insert Time and Award Letter Fin Aid Year ID
- 3. Check <u>financialaid@burrell.edu</u>, Award/Notification Letters to verify whether any students' emails were rejected
- 4. Award Letters
- 5. Report Format (Create crystal report that displays needed information)
- 6. Enter the terms to and from
- 7. Select the student
- 8. Reports tab
- 9. Address tab=home
- 10. Click print

### Verifying Student Award/Offer Letters Dissemination

- 1. In SIS run and verify the number of DocTrans- FA-Misc. Award Letter Information (DocTracking Report)
- 2. In SIS run and verify the number of distinct students has an award, SIS > BYOR > Student Criteria (term) > Run Report- Summary by Student by Award
- 3. Compare the DocTrans Report (number of distinct students that received an award) and ensure that a minimum of distinct student have a FA- Misc. Award Letter Information
- 4. In *BCOM Custom Reporting Services* (SSRS reports) and run Financial Aid Audit Report. Identify Award Letter Insert Time, check for blanks. If a student has a blank, please image an award letter to the student's SIS Financial Aid docs as FA-Misc Award Letter Information for the date that it is inserted.
- 5. Financial Aid Advisor completes the flow form to notify Director that the review is complete with the reports reviewed and numbers retrieved.
- 6. Director of Financial Aid archives all reports and information as a final review of processed award letters

## 6. Reports/Charts/Forms/Attachments/Cross References

#### 7. Maintenance

Identify if the organizational unit/staff who developed the procedure; when it will be reviewed and updated.

Developed and updated by -Director of Financial Aid

### 8. Signature

Approved by5.23.2023Department Head of Financial AidDate

STANDARD OPERATING PROCEDURES

### 9. Distribution List

Internal- Office of Financial Aid

# 10. Revision History

| Revision   | Subsection | Summary of Changes                | New/Cancellation/ | Approval  |
|------------|------------|-----------------------------------|-------------------|-----------|
| Date       | #          |                                   | Replacement       | Date      |
|            |            |                                   | Procedure? (if    |           |
|            |            |                                   | applicable)       |           |
| 08/1/2018  |            | Updated codes by Terms            | New               | 8-1-2018  |
| 08/02/2022 |            | Added Verification Process        | New               | 8.5.2022  |
| 05/17/2023 | 4          | Added definition for SIS, updated |                   | 5.23.2023 |
|            |            | CAMS to SIS                       |                   |           |